# How-to for TFR8S Upgrade

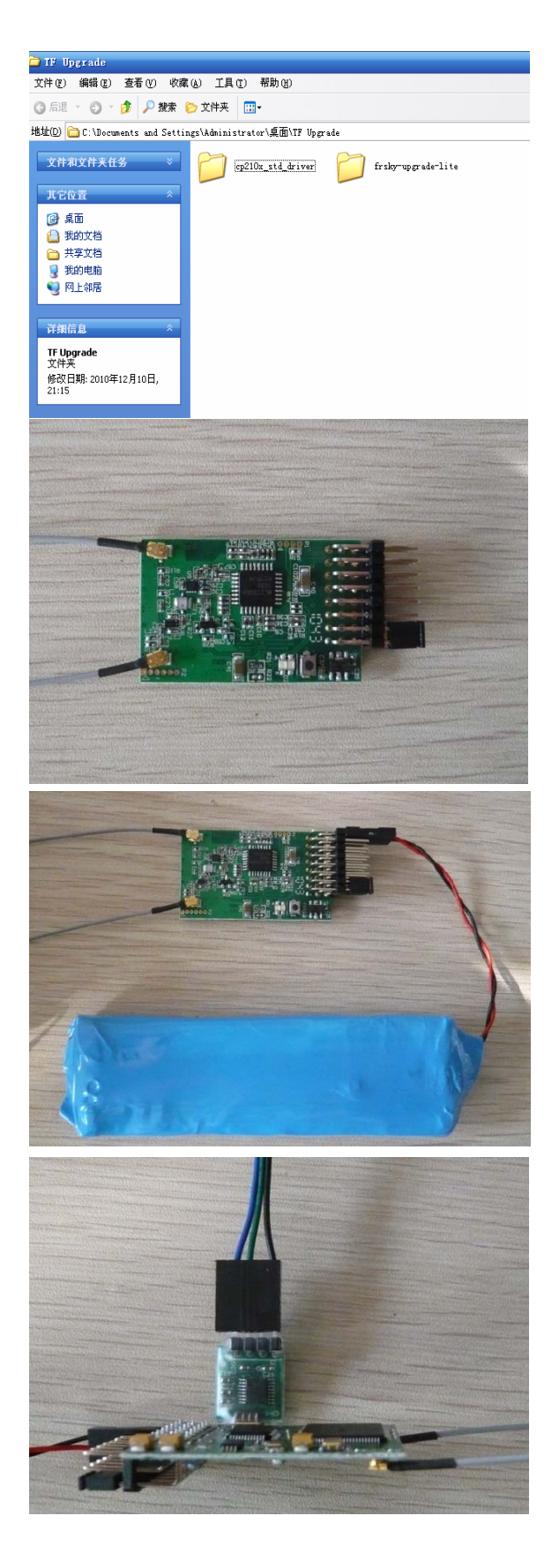

#### Step 1:

Unpack the file to a new directory.

Plug FrSky serial/USB cable into computer port. Wait while Windows detects and install driver named "cp210x\_std\_driver" if USB cable is applied.

## Step 2:

Unpack the receiver, and put it into BOOT LOADER PROGRAMMING MODE by linking CH7 and CH8 by a jumper.

# **Step 3:** Connect the battery to the receiver.

#### Step 4:

Connect FrSky serial/USB cable, upgrade lite and the receiver. (Please find detailed connection ways on the last page.)

| 🚩 frskyUpdate                                                                                                    | ? 🔀                                                                                                    |
|----------------------------------------------------------------------------------------------------|----------------------------------------------------------------------------------------------------|
| Frsky @                                                                                                    | COM8                                                                                                    |
|                                                                                                    | 100%                                                                                                    |
| File                                                                                                    | End                                                                                                    |
| COM8 file not :                                                                                                    | wailable                                                                                                    |
| まssky-upgrade-lite           文件 (2) 編録 (2) 香希 (2) 吹漆 (4)           (3) 后退         (3) 少 少 秋寒 (5)           (3) 后退         (3) 少 少 秋寒 (5)           (3) 后退         (3) 少 少 秋寒 (5)           (3) 方足 (2) 小 元志成\TF Upgrade         (3) 小 元 (2) 小 元志成\TF Upgrade           (3) 文件和文件未任多         (4) 小 元 (2) 小 元 (2) 小 (2) 小 (2) 小 (2) 小 (2) 小 (2) 小 (2) 小 (2) 小 (2) \end{pmatrix} (2) 小 (2) 小 (2) 小 (2) 小 (2) 小 (2) 小 (2) 小 (2) \end{pmatrix} (2) \end{pmatrix} (2) \end{pmatrix} (2) \end{pmatrix} (2) \end{pmatrix} (2) \end{pmatrix} (2) \end{pmatrix} (2) \end{pmatrix} (2) \end{pmatrix} (2) \end{pmatrix} (2) \end{pmatrix} (2) \end{pmatrix} (2) \square (2) \square (2) \square (2) \square (2) \square (2) \square (2) \square | 工具(I) 帮助(A)<br>(件来 III-<br>frikg-upgrade-lite<br>称 ▲<br>ChaosMD5.exe<br>frikg-update_rrell.exe<br>frikg-update_rrell.exe<br>frikg-update_rr |
| 21:43                                                                                                    |                                                                                                    |
| 🚩 frskyUpdate                                                                                                    | 2 🛛                                                                                                    |
| <b>* frskyUpdate</b><br>Frsky @                                                                                                    | COM8                                                                                                    |
| <b>frskyUpdate</b><br>Frsky @                                                                                                    | ? ≥ COM8 > 100%                                                                                                    |
| <b>frskyUpdate</b><br>Frsky @<br>File                                                                                                    | COM8<br>COM8<br>100%<br>Download<br>End                                                                                                    |
| frskyUpdate Frsky @ File VID: OC B6 00 00                                                                                                    | COM8<br>COM8<br>100% 100%<br>Download End 00 C0 0C 80 V3.0                                                                                                    |
| frskyUpdate Frsky @ File UID: OC B6 00 00 frskyUpdate                                                                                                    | COM8 100% Download End 00 C0 0C 80 V3.0 2 X                                                                                                    |
| frskyUpdate Frsky @ File UID: OC B6 00 00 Frsky @                                                                                                    | COM8  100% Download End 00 C0 0C 80 V3.0 COM8                                                                                                    |
| frskyUpdate Frsky @ File UID: OC B6 00 00 frskyUpdate Frsky @                                                                                                    | COM8 100% Download End 00 C0 0C 80 V3.0 COM8 COM8 100%                                                                                                    |

#### Step 5:

Run the program of "frsky\_update\_rev11.exe". Match the COM port number to the one assigned by Windows.

## Step 6:

Click the "File" button and select the ROM named "tfp\_build110415.frk" from where it was saved.

# Step 7:

After getting the UID number, click the "Download" button to start the firmware upgrade.

#### Step 8:

Exit the process by clicking the "END" button after finish. Unplug the jumper from the receiver.

If fail in getting COM port number or UID number, please re-connect battery, FrSky serial/USB cable and re-start from the beginning.

Connection ways of FrSky serial/USB cable, upgrade lite and the receiver:

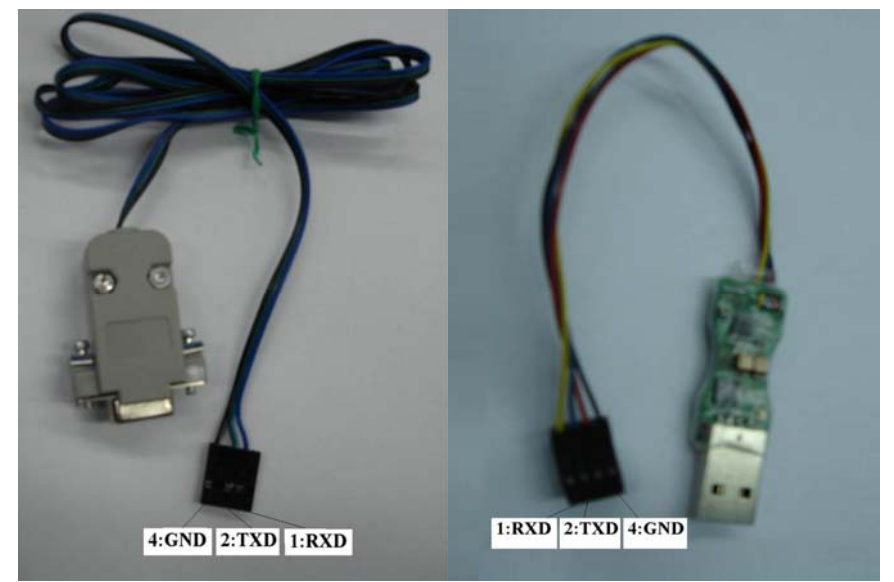

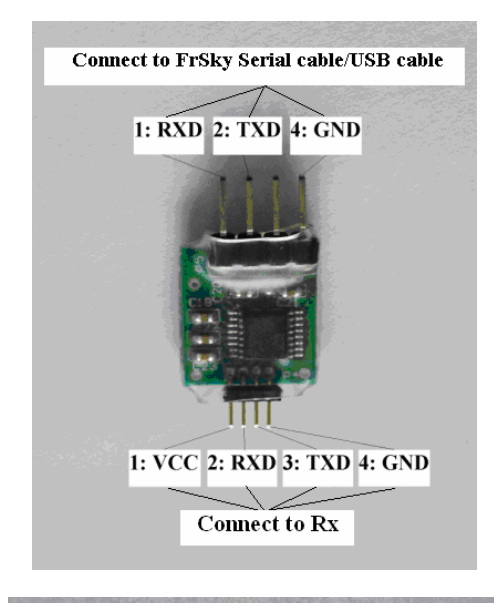

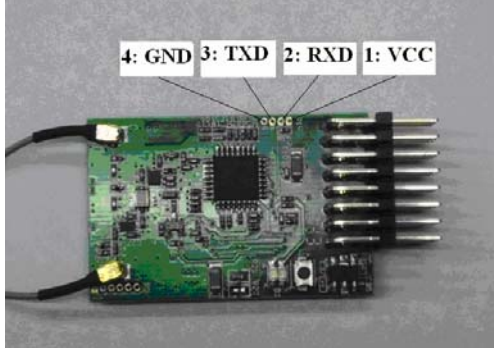